## FlyTAP – Requests and claims

## How to make a complaint

To make a complaint and contact us regarding an unsatisfactory experience, just follow our step-by-step guide to filing a complaint on our website.

While browsing the site (www.flytap.com), you can click the **Help** menu, in the upper right part of your screen, and then the option **Requests and claims**.

|           |                                      |                      |                           |              | FLYTA                     | AP INSTITUTIONAL TAP C | ORPORATE TAP AIR CARGO TAI | P STORE    |
|-----------|--------------------------------------|----------------------|---------------------------|--------------|---------------------------|------------------------|----------------------------|------------|
| AIR PORTU | IGAL Travel Man                      | age booking Checl    | <-in Befo                 | re departure | TAP Miles&Go Help         |                        | (Login and                 | d Register |
|           | Discover                             | r the l @            | Customer S                | Service      | Et Useful Information     |                        |                            |            |
|           | Class me<br>Local ingredients are ou | enus co<br>ur stars! | ntacts<br>quests and clai | ms           | Refunds<br>Online invoice |                        |                            |            |
|           | Find out more                        |                      | Travel Require            | ements       | Flight delayed/canceled   |                        |                            |            |
|           | Book a fli                           | ght                  |                           |              |                           |                        | Flight status              |            |
|           | Round trip One v                     | way Multicity        | Pay w                     | ith Miles    |                           | Show                   | all dates and best offers  |            |
|           | From<br>AMS Amsterdam                | n, Netherlands       |                           | Where to?    |                           | When?                  |                            | E.A.       |
|           | ۲u                                   |                      |                           | Add a free   | e TAP Stopover.           |                        |                            |            |

The path to arrive at the Requests and claims page.

You will reach the **Requests and claims** page. You will have **3** options: request information about the TAP Miles&Go Programme, leave us a suggestion or a compliment and submit a Complaint. If you wish to submit a Complaint, click **Complaints** and then **Next**.

| •••                                                               |                                                                                                    |                                                                                                    |                  |  |
|-------------------------------------------------------------------|----------------------------------------------------------------------------------------------------|----------------------------------------------------------------------------------------------------|------------------|--|
|                                                                   | Requests                                                                                                    | and claims                                                                                                    |                  |  |
|                                                                   | Send us your information reques                                                                                            | its, praise, suggestions or complaints.                                                                                                    |                  |  |
|                                                                   | If something went wrong with your<br>You may be entitled to compensation or ass<br>All you need to do is <u>fill out :</u> | flight, <u>see here</u> how to make a complaint.<br>istance as described in our <u>transport cond</u><br><u>the webform</u> or send us <u>an email</u> . | litions.         |  |
| SUBJECT                                                           |                                                                                                    | 3 DETAILS AND CONTACTS                                                                                                    | CONFIRM AND SEND |  |
| Select the reason for<br>Information a<br>Select this option if y | r contacting us<br>nd TAP Miles&Go requests<br>ou have any queries or concerns about the TA                                | P Miles&Go Programme.                                                                                                    |                  |  |
| Suggestions of Share your suggestion                              | or praise<br>ns and good experiences.                                                                                      |                                                                                                    |                  |  |
| O Complaints<br>Have you any issues                               | that need to be solved? Let us know how we ca                                                                              | an help you.                                                                                                    |                  |  |
|                                                                   |                                                                                                    | Next                                                                                                    |                  |  |

The Requests and claims page's initial view showing the 'Complaints' option selected.

If you are a TAP Customer/TAP Miles&Go Customer but are not logged in, we suggest you **log in to your account**. By doing this, the whole process will be simpler, faster, and much of your data will be automatically filled.

| SUBJECT                | DESCRIPTION                             | 3 DETAILS AND CONTACTS | CONFIRM AND SEND |
|------------------------|-----------------------------------------|------------------------|------------------|
|                        |                                         |                        |                  |
|                        |                                         |                        |                  |
| Already a TAP Custon   | ner? Log in and make the process even e | easier.                | Login            |
| Select one             |                                         |                        |                  |
| Oheck complaint status |                                         |                        |                  |
| O Submit a complaint   |                                         |                        |                  |
| Complaint data         |                                         |                        |                  |
| Email                  | Complaint number                        | Ø                      |                  |
|                        |                                         |                        |                  |
| Check status           |                                         |                        |                  |
|                        |                                         |                        |                  |

By clicking 'Login', you can file a complaint through your own account.

If you are not a TAP Customer yet, you can register at <u>https://www.flytap.com/sign-up</u>, or file a complaint without logging in.

At the Complaints form, in the **Description** step, choose one of two options:

**1. Check complaint status** – If you wish to check the status of a complaint, you must fill in the corresponding fields (email and complaint number) and click **Check status**. This will give you information about the complaint's status.

| SUBJECT                                    | 2 DESCRIPTION     | 3 DETAILS AND CONTACTS | CONFIRM AND SEND |
|--------------------------------------------|-------------------|------------------------|------------------|
| <b>6</b> Juni 1997                         |                   |                        |                  |
| Select one                                 |                   |                        |                  |
| <ul> <li>Check complaint status</li> </ul> |                   |                        |                  |
| O Submit a complaint                       |                   |                        |                  |
| Complaint data                             |                   |                        |                  |
| Email                                      | Complaint number  | Ø                      |                  |
| nameandlastname@company.doma               | in 2023-000000000 |                        |                  |
|                                            |                   |                        |                  |
| Check status                               |                   |                        |                  |
| •                                          |                   |                        |                  |
|                                            |                   |                        |                  |

To check the status of a previous complaint, you just need to enter some data.

2. Submit a new complaint – you must start by selecting the motive of your complaint and, if applicable, a sub-reason. Afterwards, enter all the necessary data. All fields are mandatory, except when specifically marked as '(Optional)'.

After finishing filling of all the data related to your complaint at the 'Description' step, proceed by clicking **Next**.

| SUBJECT                                                                             | DESCRIPTION                                                                                                    | DETAILS AND CONTACTS | (4) CONFIRM AND SEND |
|-------------------------------------------------------------------------------------|----------------------------------------------------------------------------------------------------|----------------------|----------------------|
| $\checkmark$                                                                        | •                                                                                                    | $\sim$               | $\sim$               |
| Select one                                                                          |                                                                                                    |                      |                      |
| O Check complaint status                                                            |                                                                                                    |                      |                      |
| <ul> <li>Submit a complaint</li> </ul>                                              |                                                                                                    |                      |                      |
| Complaint data                                                                      |                                                                                                    |                      |                      |
| Motive                                                                              | Sub-reason                                                                                                    |                      |                      |
| Baggage                                                                             | ✓ Late delivery                                                                                                    | ~                    |                      |
| When your checked baggage is not availa<br>baggage must be sent in writing within 2 | ble for delivery upon arrival of the flight. All co<br>1 days after being delivered.                                                                                                    | omplaints regarding  |                      |
| Airline                                                                             | Flight number                                                                                                    | Ø                    |                      |
| Select                                                                              | \[         \]     \[         \]     \[         \]     \[         \]     \[         \]     \[         \]     \[         \]     \[         \]     \[         \]     \[         \]     \[         \]     \[         \]     \[         \]     \[         \]     \[         \]     \[         \]     \[         \]     \[         \]     \[         \]     \[         \]     \[         \]     \[         \]     \[         \]     \[         \]     \[         \]     \[         \]     \[         \]     \[         \]     \[         \]     \[         \]     \[         \]     \[         \]     \[         \]     \[         \]     \[         \]     \[         \]     \[         \]     \[         \]     \[         \]     \[         \]     \[         \]     \[         \]     \[         \]     \[         \]     \[         \]     \[         \]     \[         \]     \[         \]     \[         \]     \[         \]     \[         \]     \[         \]     \[         \]     \[         \]     \[         \]     \[         \]     \[         \]     \[         \]     \[         \]     \[         \]     \[         \]     \[         \]     \[         \]     \[         \]     \[         \]     \[         \]     \[         \]     \[         \]     \[         \]     \[         \]     \[         \]     \[         \]     \[         \]     \[         \]     \[         \]     \[         \]     \[         \]     \[         \]     \[         \]     \[         \]     \[         \]     \[         \]     \[         \]     \[         \]     \[         \]     \[         \]     \[         \]     \[         \]     \[         \]     \[         \]     \[         \]     \[         \]     \[         \]     \[         \]     \[         \]     \[         \]     \[         \]     \[         \]     \[         \]     \[         \]     \[         \]     \[         \]     \[         \]     \[         \]     \[         \]     \[         \]     \[         \]     \[         \]     \[         \]     \[         \]     \[         \]     \[         \]     \[         \]     \[ |                      |                      |
| Flight date                                                                         |                                                                                                    |                      |                      |
| dd/mm/aaaa                                                                          |                                                                                                    |                      |                      |
|                                                                                     | Destination (D. ii.                                                                                                    |                      |                      |

Example of a complaint with a motive and sub-reason selected.

You will reach the step **Details and contacts**, where you must enter your personal data and contact details and click **Next**.

In the fourth and final step, **Confirm and send**, you will be asked to review the information you have provided in the previous steps. If all the information is correct, click **Send** to complete your complaint.

If the request is validated, you will see a success message and receive a confirmation email.

| Thank you                                                                                                 |
|----------------------------------------------------------------------------------------------------|
| $\bigcirc$                                                                                                |
| We have received your contact.                                                                            |
| We have sent you an email with all the details of your complaint and expect to reply as soon as possible. |
| Thank you for sharing your experiences with TAP.                                                          |
| Go to Homepage                                                                                            |

This screen confirms that the form has been successfully submitted.

If for any reason an error occurs while your data is being validated, you will see an error message with details on why your complaint has not been submitted.

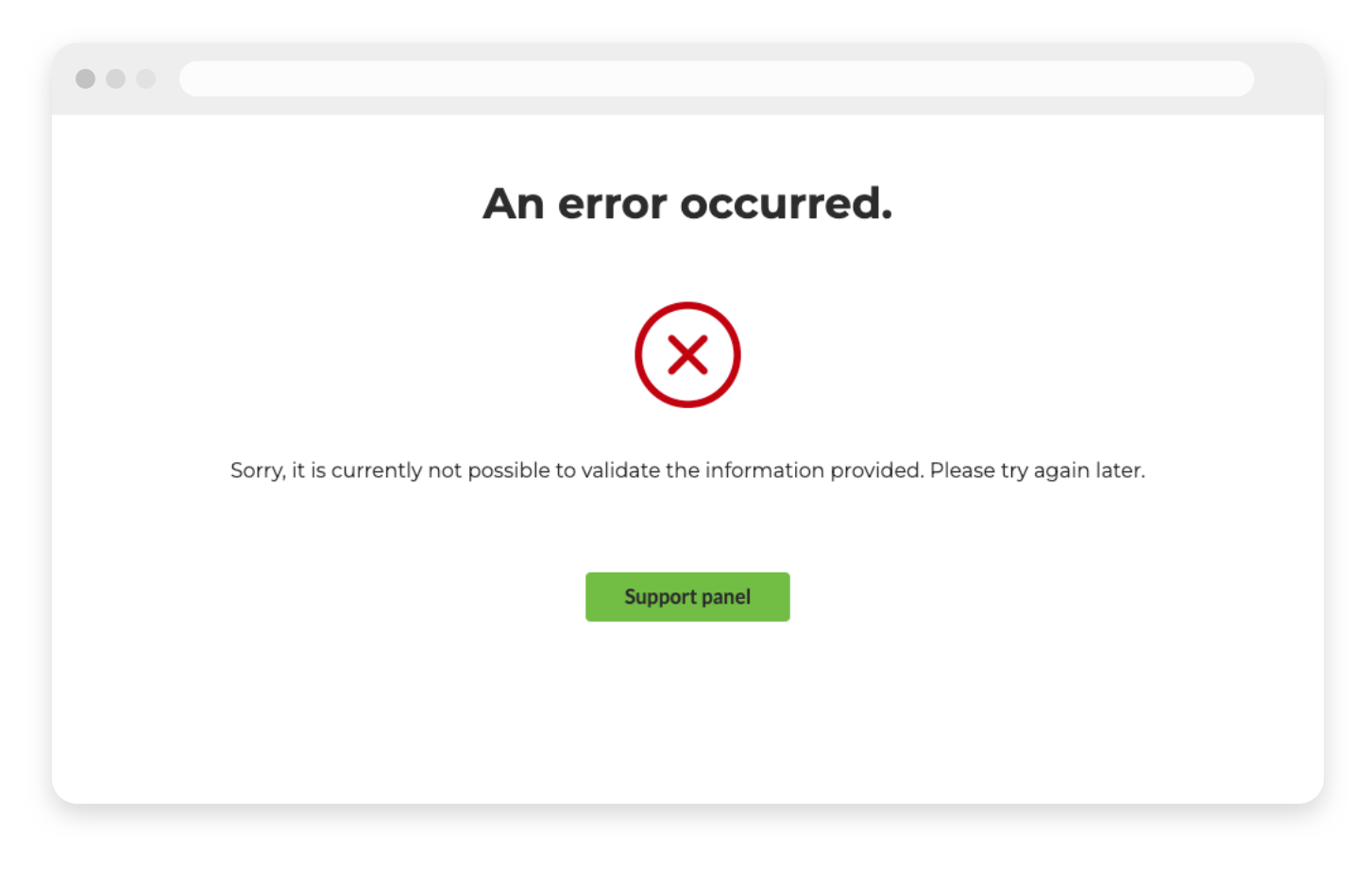

This message informs you that the complaint form has not been successfully submitted.

Thank you for sharing your experience with us. Your opinion is very important to us!

 $\ensuremath{\mathbb{C}}$  2024 TAP Air Portugal. All rights reserved.